TSE Technical & Scientific Equipment GmbH

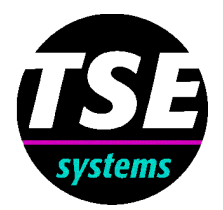

# **TSE Volume Meter**

## **TSE Volume Meter**

## 1. The system

This fully computerized volume meter allows the plethysmometric determination of rodent paw volume (rats & mice). It is also suited for any other solid specimen. In the basic configuration volumes **up to 9.99 ml** can be measured accurately and reproducibly.

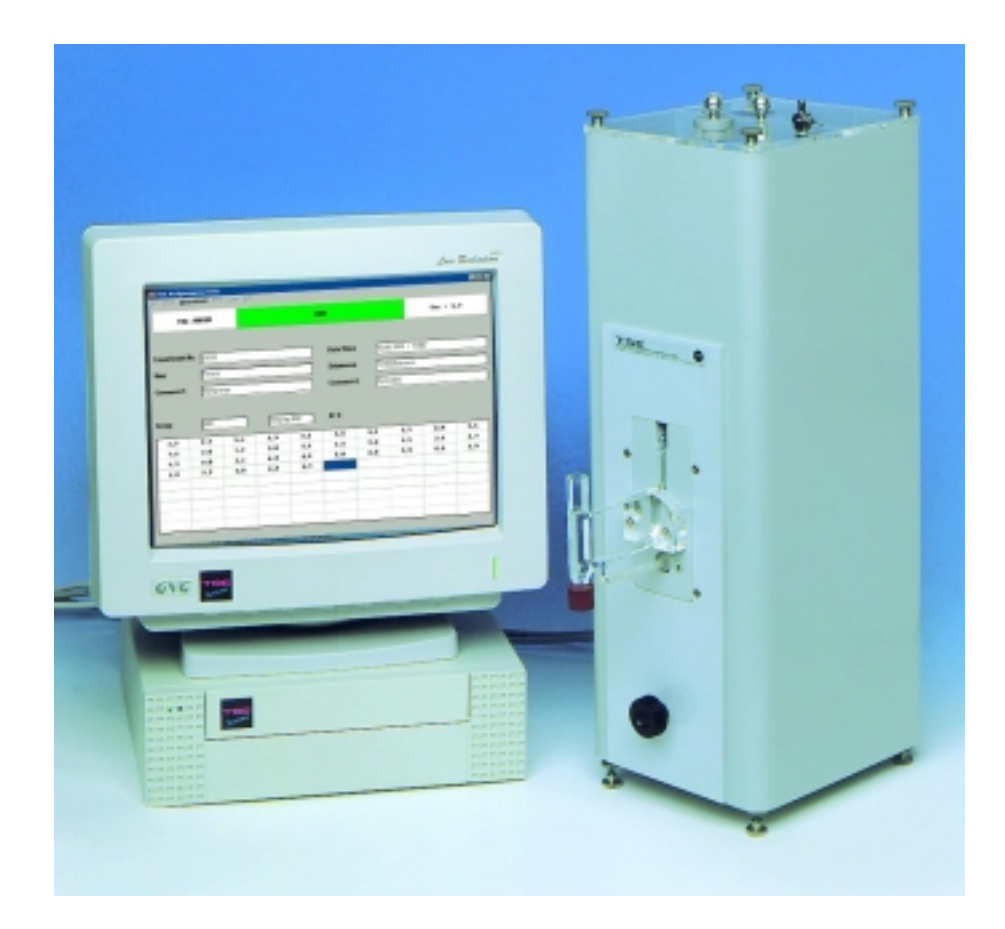

After conversion into volume the numeric values are displayed in user-defined units (ml or  $\mu$ l). The data can be printed as a protocol. Data files are generated for further statistical evaluation.

## 2. Measuring principle

The volume is measured by immersing object to be measured in a cuvette filled with water.

A highly sensitive pressure transducer is used to measure the **pressure difference** which is caused by the rise of the water column. The analog signal passes through an amplifier on its way to a high-resolution ADC (Analog-Digital Converter) where it is converted into a numerical value. Immersion triggers the measurement automatically. The refilling of the measuring vessel is carried out by computer-switched valves, so that a constant water level is always maintained.

Before the start of each series of measurements a **calibration** must be carried out. This is done by entering a value for the volume on the PC and then immersing the calibrated volume in the measuring vessel. The program determines the conversion factor for the further measurements.

## 3. System components

The system consists of:

- Volume measuring instrument with measuring cuvette,
- PC with built-in interface,
- 3 calibration weights (for 1, 2 and 5ml),
- Connection cable.

## 4. **Program start – the main screen**

All program files are contained in the directory **\VOL** on the hard disk. Start the file **vol.exe**.

## Status line

| File name |                                                     |
|-----------|-----------------------------------------------------|
| Status    | Stop - Measure - Fill - Blocked                     |
| Adc(%)    | control of the Analog-Digital-Converters (Adc) in % |

## Date/Time

Automatically provided by the system.

## Text fields 1-5

For identifying the measurement.

## 2 Text fields "Group labels"

The system arranges the measuring data in groups. The groups are identified by these two labels. The label also appears as column heading in the export file.

| 🛃 TSE Volume Met                 | er V2.0               |                                    |             |           |            |              | 8 × |
|----------------------------------|-----------------------|------------------------------------|-------------|-----------|------------|--------------|-----|
| <u>File S</u> etup <u>M</u> easu | urement <u>P</u> rint | E <u>x</u> port <u>C</u> alib Fjll | <u>E</u> nd |           |            |              |     |
| File : T                         | EST                   |                                    | :           | Stop      |            | Adc % : 10.0 |     |
| Experiment No.                   | 10                    |                                    |             | Date/Time | 10.02.1999 | / 11:58      |     |
| User                             | Peter                 |                                    |             | Substance | XYZ        |              |     |
| Comment1                         | Control               |                                    |             | Comment2  | Females    |              |     |
| Group label                      | AB                    | 5mg/                               | kg BW       | N= 0      |            |              |     |
|                                  |                       |                                    |             |           |            |              | _   |
|                                  |                       |                                    |             |           |            |              |     |
|                                  |                       |                                    |             |           |            |              |     |
|                                  |                       |                                    |             |           |            |              |     |
|                                  |                       |                                    |             |           |            |              |     |
|                                  |                       |                                    |             |           |            |              |     |

## Table area

Display of the values during the measurement.

#### N=

Shows the number of groups measurements in the currently selected file. A group measurement consists of any number of individual measurements. A series of measurements consists of 1-N group measurements. N=0 means that the file still does not contain any measuring data.

## 5. The menu item "File"

| 🗄 T9         | SE Volur      | ne Meter V2.0       |               |                 |               |      |             |
|--------------|---------------|---------------------|---------------|-----------------|---------------|------|-------------|
| <u>F</u> ile | <u>S</u> etup | <u>M</u> easurement | <u>P</u> rint | E <u>x</u> port | <u>C</u> alib | Fjll | <u>E</u> nd |

Before the measurement a decision must be made about which file the data of the following measurement are to be stored in.

When the menu item File is clicked the window "Open" is opened. This now allows

- a **new file name** to be entered if a new file is to be created, or
- an existing name to be selected. In this case the new measuring data are appended to the data which are already stored in the file.

The files are stored in an internal binary format (.BIN).

## 6. The menu item "Setup"

| Setup                        |                        | ×                                                                                                    |
|------------------------------|------------------------|----------------------------------------------------------------------------------------------------|
| Integration time ( sec ) 0,5 | Milli/Microlitre (1,0) | 0                                                                                                    |
| Calibration volume ( ml ) 2  | Sound Sound            | res<br>Second<br>Second<br>Secon |
|                              |                        |                                                                                                    |

## Integration time (sec)

Range: 0.1 - 10.0 sec

This value determines the integration time of the AD converter during the measurement. It should be determined by test measurements with a known volume. A large value slows down the measurement and 'calms down' the display.

## Milli/Microliter

Output of the measured values in milliliters or microliters. 1=milliliter, 0=microliter

## Calibration volume (ml)

#### Range: 0.1 - 10.0 ml

Volume used for calibration. 3 calibration volumes -1, 2 and 5 ml - are included in the system. The calibration volume which should be used for the measurement depends on the required measuring range. It should always be slightly **larger** than the expected maximum measured value.

## Sound

If activated a long sound will indicate when the system is ready for measurement (after automatically refilling the cuvette). A short signal is heard when measurements are accepted.

## 7. **Preparing the instrument**

## 7.1. Filling in water

The internal storage container is filled via a connection which is accessible from the top of the instrument. A funnel should be used.

Container capacity: 250 ml.

A few (1-2 drops) of detergent (e.g. dishwashing agent) should be added (in order to reduce the surface tension).

## 7.2. Positioning the cuvette

The measuring cuvette is brought into the measuring position with the aid of the rotary knob on the front panel. When the measurement is finished the cuvette should always be returned to the storage position.

## 7.3. Filling the cuvette

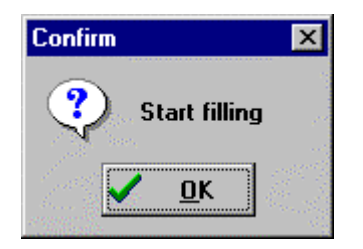

Before a measurement can be started the filling level of the cuvette has to be checked. If necessary, water can be refilled from the internal storage container.

- Select the menu item *Fill*. Make sure that there is sufficient liquid in the storage container.
- Confirm the message with OK.
- The filling procedure now starts.
- When the required level is reached press OK again (Warning! The filling process does not end automatically!)

## 8. Calibration

After the program is started a **calibration** must be carried out. This is done by immersing a calibrated volume in the measuring vessel. The program determines the conversion factor for the further measurements.

The required calibration volume must previously have been entered under "Setup".

| Confirm | ×                                                                                                |
|---------|--------------------------------------------------------------------------------------------------|
| ?       | Please open air outlet valve ( ADC should read about 10 %), then close valve and confirm with OK |
|         |                                                                                                  |

- Open the air outlet valve that is mounted on top of the unit
- Wait a couple of seconds in order to ventilate the system
- Close the valve
- Take care that the volume meter is in a vibration-free location. Vibrations will influence the next step (determination of zero value).
- After confirmation with OK the zero value is stored.

| Confirm | ×                                                        |
|---------|----------------------------------------------------------|
| ?       | Immerse calibration volume ( 5 ml ) then confirm with OK |
|         |                                                          |

- The calibration volume is then immersed in the measuring cuvette. The calibration volume should be completely immersed and remain steady.
- This process is confirmed with OK.
- The system now determines the pressure difference.

| Confirm |                          | ×               |
|---------|--------------------------|-----------------|
| Remov   | e calibration volume and | confirm with OK |
|         | ✓ <u>□</u> κ             |                 |

• The calibration volume is then removed and the end of the calibration confirmed with OK.

| File : T        | EST3          |     |                | Me           |           | Adc % : 26.1 |           |         |  |  |  |  |  |
|-----------------|---------------|-----|----------------|--------------|-----------|--------------|-----------|---------|--|--|--|--|--|
| eriment No.     | 10            |     |                |              | Date/Time | 11.02.1999   | 9 / 10:11 |         |  |  |  |  |  |
| r               | Peter         |     |                |              | Substance | XYZ          |           |         |  |  |  |  |  |
| nment1          | Control       |     |                |              | Comment2  | Females      |           | Females |  |  |  |  |  |
| up label        | Ground        |     | 20/ma/k        | (a BW        | N= 4      |              |           |         |  |  |  |  |  |
| up label<br>824 | Group4        | 846 | 20 mg/k<br>831 | (g BW<br>846 | N= 4      |              |           |         |  |  |  |  |  |
| up label<br>824 | Group4<br>750 | 846 | 20 mg/l<br>831 | «g BW<br>846 | N= 4      |              |           |         |  |  |  |  |  |
| up label<br>824 | Group4<br>750 | 846 | 20 mg/H<br>831 | (g BW<br>846 | N= 4      |              |           |         |  |  |  |  |  |
| up label        | Group4        | 846 | 20 mg/k<br>831 | (g BW<br>846 | N= 4      |              |           |         |  |  |  |  |  |
| up label        | Group4        | 846 | 20/mg/k        | (g BW        | N= 4      |              |           |         |  |  |  |  |  |

## 9.1.1. Starting a group measurement

- A measurement is started by activating the menu item *Measurement/Start* or by pressing the function key F2. This clears the table area; the first field is marked with a blue cursor. The system notes the current water level.
- All the subsequent single measurements form a group measurement. It is characterized by the two group labels. A new group only begins when the measurement has been stopped in between.
- Now the animal's paw is immersed into the measuring cuvette. It is recommended that the immersion depth is marked on the glass vessel. Within a single series of measurements the same depth must always be used, as otherwise the measurements would not be comparable.
- An alteration in the ADC value can now be recognized.
- When the value has settled down the volume value is automatically accepted and displayed. A signal will be heard if this has been defined.
- After the measured object has been removed from the cuvette it will be refilled to the original level ("Fill") if necessary. No measurement can be made during this period.

## 9.1.2. Overwriting values

**Incorrect measurements** can be corrected as follows: place the cursor on the value to be overwritten with the mouse or via the keyboard (left/right arrows) and carry out the measurement again.

| 795 | 846  | 790  | 836  | 855  |   |
|-----|------|------|------|------|---|
| 780 | *859 | *785 | *846 | *871 |   |
|     |      |      |      |      | - |

Corrected measurements are indicated in both the table area and later in the protocol by an asterisk (\*) before the measurement.

## 9.1.3. Ending a group measurement

**Measurement/Stop** (F3) ends the current group measurement. The measuring data are stored in the file. A new group measurement can now be triggered with Start – after altering the group labels if this is necessary.

## 9.1.4. Cancel

*Measurement/Cancel* rejects the **complete group measurement**, i.e. all the values of this measurement are deleted.

## 10. Data Output

## 10.1. The menu item "Table"

| 🗄 T          | SE Volur      | ne Meter V2.0       |               |               |               |      |             |  |
|--------------|---------------|---------------------|---------------|---------------|---------------|------|-------------|--|
| <u>F</u> ile | <u>S</u> etup | <u>M</u> easurement | <u>P</u> rint | <u>T</u> able | <u>C</u> alib | Fjll | <u>E</u> nd |  |
| Г            | F             | -ile : TEST         | Sho           | F6<br>F7      |               |      |             |  |
| -            |               |                     | Giro          |               |               |      |             |  |

## 10.1.1. Show Table

The measuring values of the loaded file are shown in tabular form on the monitor:

Group1 5mg/kg BW 11.02.1999 / 10:06 750 754 858 775 784 834 789 770 796 803 760 809 759 855 Group2 10mg/kg BW 11.02.1999 / 10:09 756 786 864 795 846 790 836 855 788 839 Group3 15mg/kg BW 11.02.1999 / 10:10 770 790 808 780 853 784 810 768 859 785 846 Group4 20mg/kg BW 11.02.1999 / 10:11 871 811 860 853 753 768 768 813 753 Group4 20mg/kg BW 11.02.1999 / 10:11 824 750 846 831 846 838

## 10.1.2. Export Table

An export file that can be easily imported into a statistical program for further evaluation is generated here. The file will automatically receive the extension \*.CSV (ASCII format)

The arrangement of the group data in the export file can be altered by the option "Groups in Columns" in the *Table* menu.

If activated the data are arranged in columns:

|                    | 10  | 11.02.1999 / 10:06 |     | Peter              |     | XYZ                |     | Control            | Femal | les |
|--------------------|-----|--------------------|-----|--------------------|-----|--------------------|-----|--------------------|-------|-----|
| Group1             |     | Group2             |     | Group3             |     | Group4             |     | Group4             |       |     |
| 5mg/kg BW          |     | 10mg/kg BW         |     | 15mg/kg BW         |     | 20mg/kg BW         |     | 20mg/kg BW         |       |     |
| 11.02.1999 / 10:06 |     | 11.02.1999 / 10:09 |     | 11.02.1999 / 10:10 |     | 11.02.1999 / 10:11 |     | 11.02.1999 / 10:11 |       |     |
|                    | 750 |                    | 756 |                    | 770 |                    | 871 |                    | 824   |     |
|                    | 754 |                    | 786 |                    | 790 |                    | 811 |                    | 750   |     |
|                    | 858 |                    | 864 |                    | 808 |                    | 860 |                    | 846   |     |
|                    | 775 |                    | 795 |                    | 780 |                    | 853 |                    | 831   |     |
|                    | 784 |                    | 846 |                    | 853 |                    | 753 |                    | 846   |     |
|                    | 834 |                    | 790 |                    | 784 |                    | 768 |                    | 838   |     |
|                    | 789 |                    | 836 |                    | 810 |                    | 768 |                    |       |     |
|                    | 770 |                    | 855 |                    | 768 |                    | 813 |                    |       |     |
|                    | 796 |                    | 839 |                    | 859 |                    | 753 |                    |       |     |
|                    | 803 |                    | 788 |                    | 785 |                    |     |                    |       |     |
|                    | 760 |                    |     |                    | 846 |                    |     |                    |       |     |
|                    | 809 |                    |     |                    |     |                    |     |                    |       |     |
|                    | 759 |                    |     |                    |     |                    |     |                    |       |     |
|                    | 855 |                    |     |                    |     |                    |     |                    |       |     |
|                    |     |                    |     |                    |     |                    |     |                    |       |     |

The header lists the experiment number, date and time as well as the descriptive parameters (data of the first measurement).

The two group labels are used as the column headings. Under them the date and time of the particular group measurements are given. The measured values are listed below these.

If the option has **not** been activated the measurements will be arranged **line by line**. The file then has the following format:

| 10     | 11.02.1999 / 10:06 | Peter              | XYZ | Control | Females |     |     |     |     |     |     |     |     |     |     |     |
|--------|--------------------|--------------------|-----|---------|---------|-----|-----|-----|-----|-----|-----|-----|-----|-----|-----|-----|
| Group1 | 5mg/kg BW          | 11.02.1999 / 10:06 | 750 | 754     | 858     | 775 | 784 | 834 | 789 | 770 | 796 | 803 | 760 | 809 | 759 | 855 |
| Group2 | 10mg/kg BW         | 11.02.1999 / 10:09 | 756 | 786     | 864     | 795 | 846 | 790 | 836 | 855 | 839 | 788 |     |     |     |     |
| Group3 | 15mg/kg BW         | 11.02.1999 / 10:10 | 770 | 790     | 808     | 780 | 853 | 784 | 810 | 768 | 859 | 785 | 846 |     |     |     |
| Group4 | 20mg/kg BW         | 11.02.1999 / 10:11 | 871 | 811     | 860     | 853 | 753 | 768 | 768 | 813 | 753 |     |     |     |     |     |
| Group4 | 20mg/kg BW         | 11.02.1999 / 10:11 | 824 | 750     | 846     | 831 | 846 | 838 |     |     |     |     |     |     |     |     |

## 10.2. The protocol – menu item "Print"

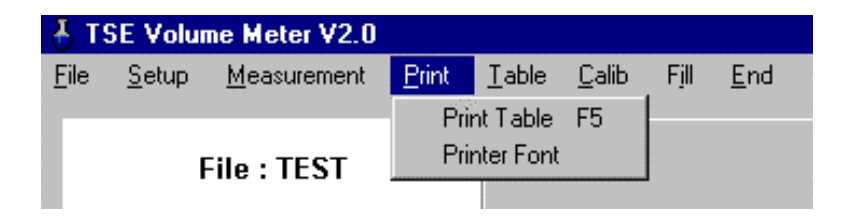

## 10.2.1. Print table

All measurements are printed out in the form of a protocol. In addition the number of single measurements in the group, the mean value and the standard deviation will be given. The group labels as well as the date and time head each group measurement. The descriptive parameters appear in the protocol header.

If the descriptive parameters are altered in the main screen after the first measurement then the altered values will be listed before the particular measurement.

## 10.2.2. Printer font

A font with a uniform character width should be selected here (e.g. Courier New).

## TSE Technical & Scientific Equipment GmbH

Saalburgstr. 157 D-61350 Bad Homburg / Germany

| Phone:    | +49 (0) 6172-789-0        |
|-----------|---------------------------|
| Fax:      | +49 (0) 6172-789-500      |
| E-mail:   | info@TSE-Systems.de       |
| Internet: | http://www.TSE-Systems.de |